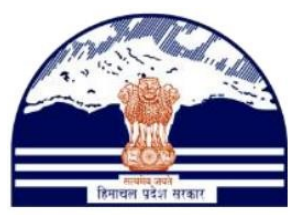

## DEPARTMENT OF STATE TAXES AND EXCISE GOVT OF HIMACHAL PRADESH

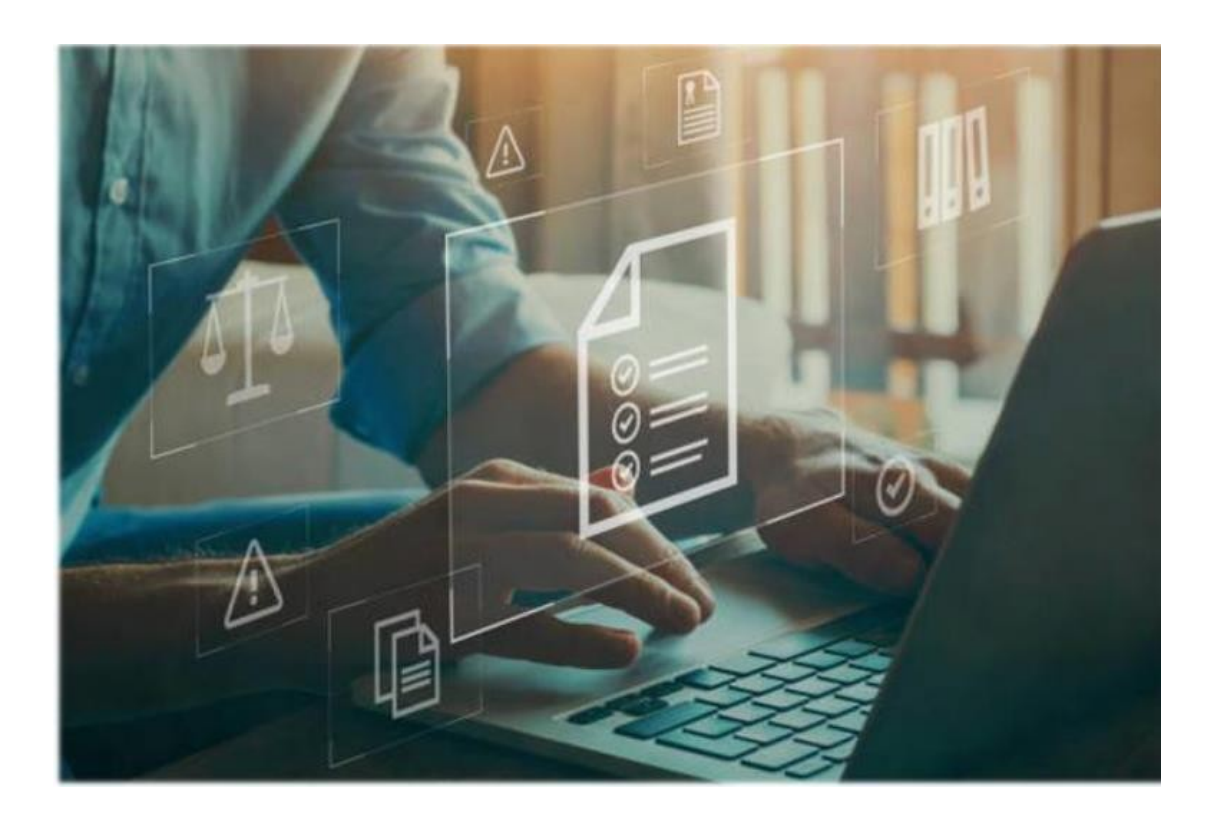

## **DOWNLOAD HPE TRACK AND TRACE APP**

User Reference Manual

C-TEL INFOSYSTEMS PVT. LTD Hyderabad, Telangana

## Where to download the APP :

User can download the 'HPE APP' by scanning below QR Code

## Steps to download:-

• Open Scanner in Hand held device.

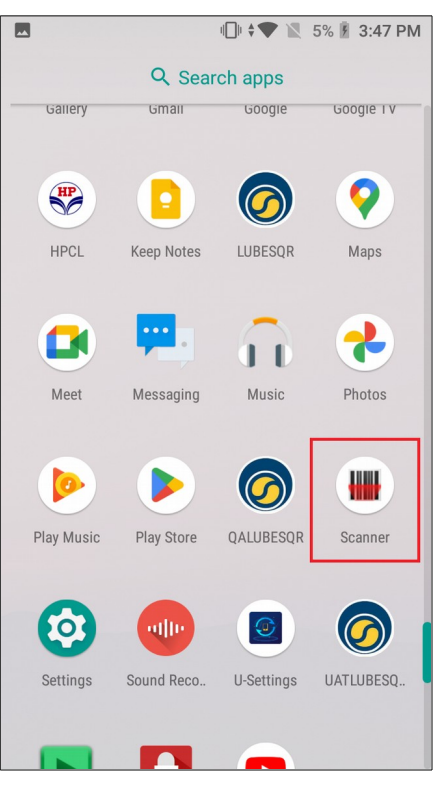

• Scan below QR Code in search field.

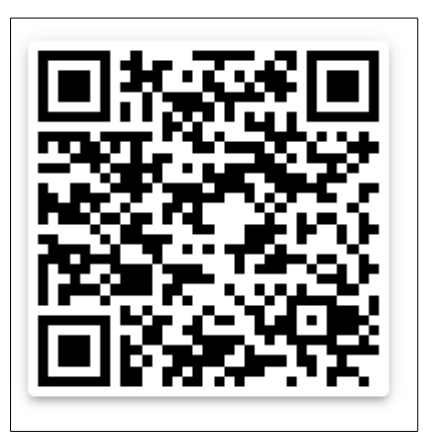

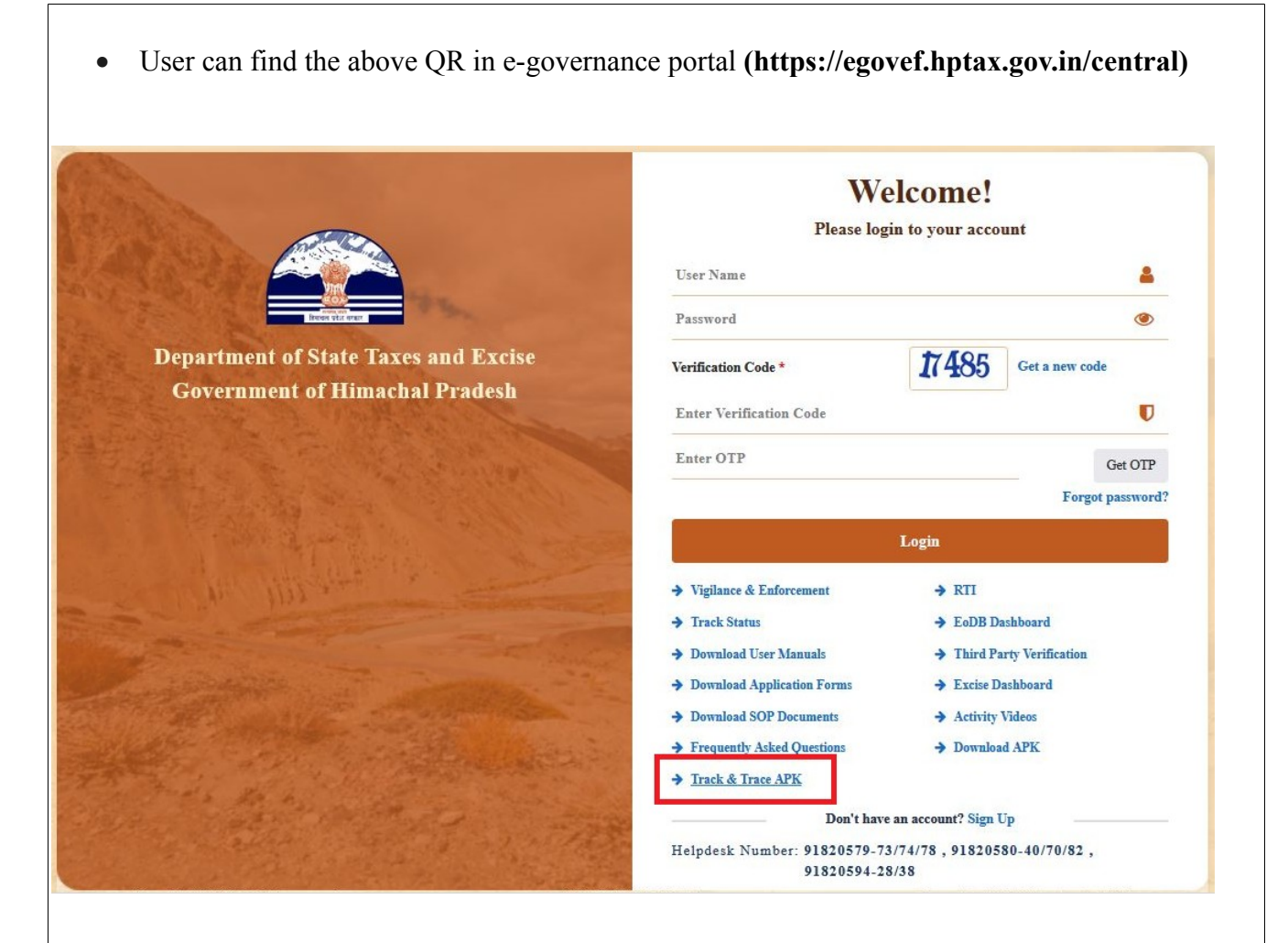

• To find the QR code user need to click on Track & Trace APK link to see the QR code.

• After scanning user can see below screen with download url.

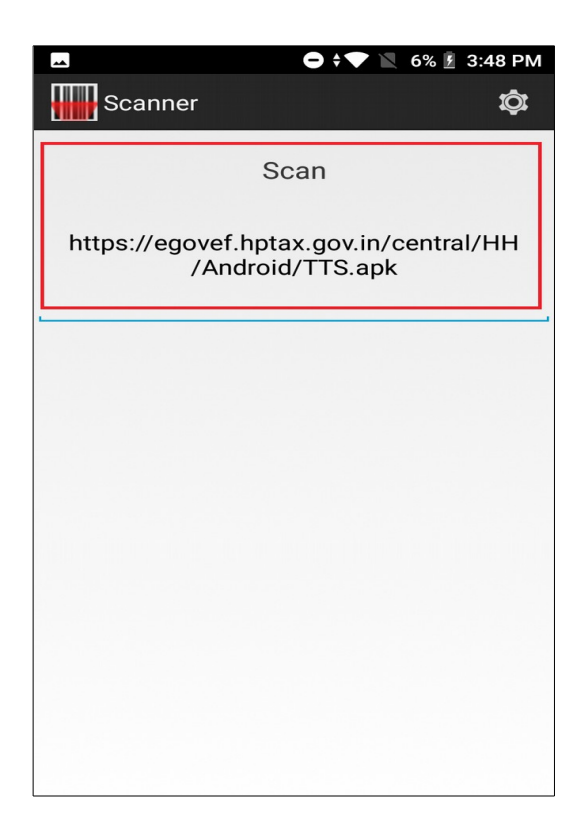

• User need to select/copy url and open the same in chrome or any other browser.

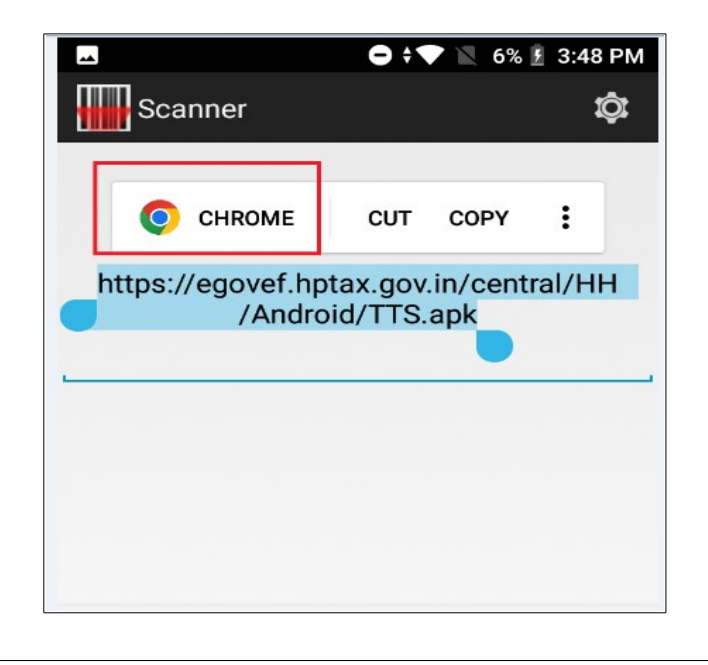

• User will get below screen and click on download anyway button.

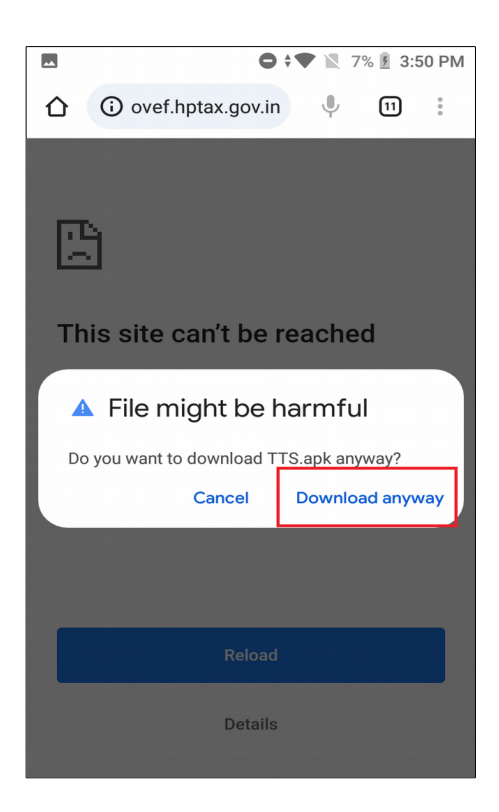

• After successful download process, user will get below screen with open button. click on open

| ⊻ 🖪                                           | 🖨 🕈 💌 7% 🗵 3:51 PM                                                   |
|-----------------------------------------------|----------------------------------------------------------------------|
| ☆                                             | <ul><li>i) ovef.hptax.gov.in</li><li>↓</li><li>↓</li><li>↓</li></ul> |
| ~                                             | File downloaded<br>(7.34 MB) egovef.hptax.gov.in                     |
| Ê                                             |                                                                      |
| This site can't be reached                    |                                                                      |
| egovef.hptax.gov.in took too long to respond. |                                                                      |
| Try:<br>Checking the connection               |                                                                      |
| ERR_CONNECTION_TIMED_OUT                      |                                                                      |
|                                               |                                                                      |
|                                               |                                                                      |
|                                               |                                                                      |
| Reload                                        |                                                                      |
| Details                                       |                                                                      |
|                                               |                                                                      |

• User need to click on install button for installation process.

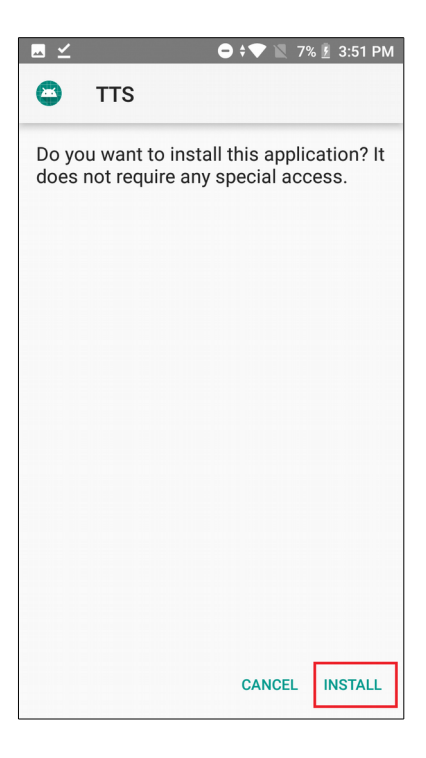

• After successful installation user will get below screen to open the app

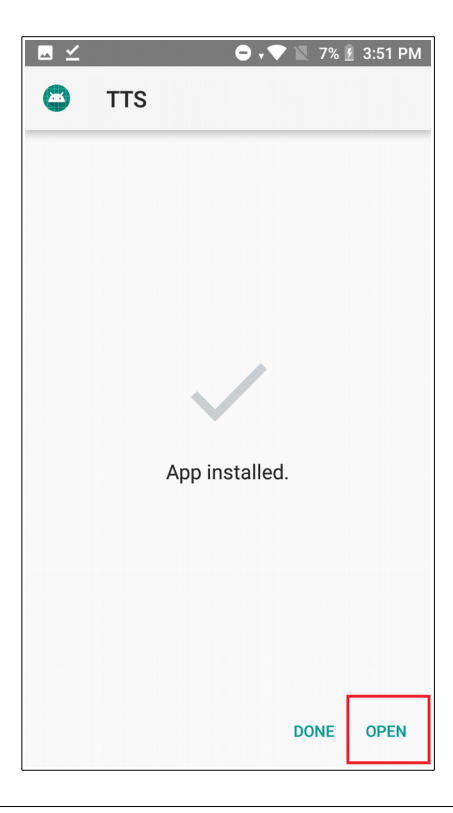

• Click on open button to login into the application.

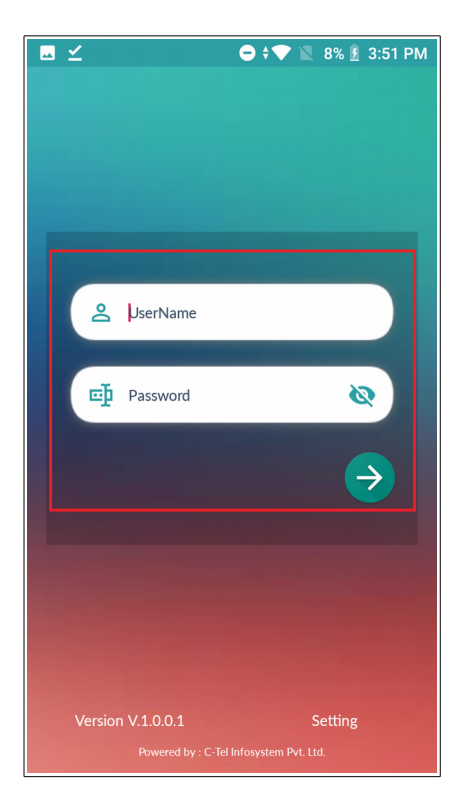